## Internet Explorer Download Help

1. Select **OK** for the Authorware Web Player security window.

| Authorware Web Player Security                                                                                                    |  |  |  |  |
|----------------------------------------------------------------------------------------------------|--|--|--|--|
| Do you want to run the following Authorware file?                                                                                                    |  |  |  |  |
| file://C:\Users\Chief\Documents\VID\Business Development\Web<br>Page\e_learning\vid_e_learning_sample.aam                                                                                     |  |  |  |  |
| If you click OK, the Authorware Web Player will run the file and allow<br>it to access and write to your hard drive.<br>If you click Cancel, the Authorware Web Player will not run the file. |  |  |  |  |
| Security Options OK Cancel                                                                                                    |  |  |  |  |

## 2. Select Internet options from the settings menu "

| 🕞 😔 🏉 about:blank              | ・ ク マ ♂ 🥖 Blank Page | ×                   | 🟠 🛣         |
|--------------------------------|----------------------|---------------------|-------------|
| File Edit View Favorites Tools | Help                 |                     |             |
| × Google                       |                      | ▼ 🚼 Search 🔹 More ≫ | Sign In 🔌 🕶 |
|                                |                      |                     |             |
|                                |                      |                     |             |
|                                |                      |                     |             |
|                                |                      |                     |             |
|                                |                      |                     |             |
|                                |                      |                     |             |
|                                |                      |                     |             |
|                                |                      |                     |             |
|                                |                      |                     |             |
|                                |                      |                     |             |
|                                |                      |                     |             |
|                                |                      |                     |             |
|                                |                      |                     |             |
|                                |                      |                     |             |
|                                |                      |                     |             |
|                                |                      |                     |             |
|                                |                      |                     |             |
|                                |                      |                     |             |
|                                |                      |                     |             |
|                                |                      |                     |             |
|                                |                      |                     |             |

## 3. Select the "Security Tab"

| Internet Options                                                                                                    |  |  |  |
|----------------------------------------------------------------------------------------------------|--|--|--|
| General Security Privacy Content Connections Programs Advanced                                                                                   |  |  |  |
|                                                                                                    |  |  |  |
| Select a zone to view or change security settings.                                                                                               |  |  |  |
| Totarret Local intranet Trusted sites Restricted                                                                                                 |  |  |  |
| sites                                                                                                    |  |  |  |
| Internet                                                                                                    |  |  |  |
| This zone is for Internet websites,<br>except those listed in trusted and<br>restricted zones.                                                   |  |  |  |
| Security level for this zone                                                                                                    |  |  |  |
| Allowed levels for this zone: Medium to High                                                                                                    |  |  |  |
| Medium-high Appropriate for most websites Prompts before downloading potentially unsafe content Unsigned ActiveX controls will not be downloaded |  |  |  |
| Enable Protected Mode (requires restarting Internet Explorer)                                                                                    |  |  |  |
| <u>C</u> ustom level <u>D</u> efault level                                                                                                    |  |  |  |
| <u>R</u> eset all zones to default level                                                                                                    |  |  |  |
|                                                                                                    |  |  |  |
| OK Cancel Apply                                                                                                    |  |  |  |
| 4. Select " Trusted sites "                                                                                                    |  |  |  |

5. Select "

| Trusted sites                                                                                           |                         |
|----------------------------------------------------------------------------------------------------|-------------------------|
| You can add and remove websites from this zone. All we this zone will use the zone's security settings. | vebsites in             |
| Add this website to the zone:                                                                           |                         |
| about:blank                                                                                             | Add                     |
| Websites:                                                                                               |                         |
| http://www.vid.net.au                                                                                   | emove                   |
| Require server verification (https:) for all sites in this zone                                         |                         |
|                                                                                                    | Close                   |
| 6. Select Add or type in http://www.vio                                                                 | d.net.au and select Add |
| 7. Select Close                                                                                         |                         |

8. you may need to re-select "Download e-Learning" to run the file

VID are updating software hosting program to Adobe Captivate. Until then, if you need more assistance please do not hesitate to contact VID - information@vid.net.au